# Seleccioneu el tràmit a **seu.reus.cat**

#### 1) Aneu a seu.reus.cat > pestanya: Tràmits i seleccioneu 'Beques, ajuts i subvencions'

| Reus.cat                                                                                                    | Seu Electrònica (Cerca per paraules) Q Obtenir cópia<br>autèntica ?                                                                               |
|----------------------------------------------------------------------------------------------------|----------------------------------------------------------------------------------------------------|
| Benvinguts a la S                                                                                                    | Seu Electrònica de l'Ajuntament de Reus                                                                                                    |
| SERVEIS                                                                                                    | TRÀMITS SOBRE SEU-E                                                                                                    |
| Esteu aquí: Inici → Serveis de la Seu                                                                                                    | electrònica → Catàleg de Tràmits                                                                                                    |
| Llegenda de símbols<br>器 Tràmit telemàtic                                                                                                    | Catàleg de Tràmits                                                                                                    |
| Carpeta                                                                                                    | Cercador de Tràmits                                                                                                    |
| <ul> <li>Tràmit telefonic</li> <li>Tràmit presencial</li> <li>Tràmit per correu portal</li> <li>Tràmit informatiu</li> <li>Tràmit fora de termini</li> </ul> | Nom del Tràmit         Cercar           A   B   C   D   E   F   G   H   I   J   K   L   M   N   Ñ   O   P   Q   R   S   T   U   V   W   X   Y   Z |
| Catàleg de Tràmits                                                                                                    | 32 tràmits                                                                                                    |
| Beques, ajuts i subvencions                                                                                                    | Nom del Tràmit 🗱 🖆 🕽 💆 💿                                                                                                    |
| Comerç i consum                                                                                                    | Ajut SIMAP - GPS : Sistema intel·ligent de monitorització<br>d'alertes personals                                                                  |

## 2) O cerqueu pel nom del tràmit

| Reus.cat                                                                                          | Seu Electrònica                                                            | Cerca per<br>Tràmits | paraules Q | Obtenir còpia<br>autèntica | ? |
|---------------------------------------------------------------------------------------------------|----------------------------------------------------------------------------|----------------------|------------|----------------------------|---|
| Benvinguts a la S                                                                                 | <b>Seu Electrònica</b> de l'Ajunta                                         | ament de Reu         | IS         |                            |   |
| SERVEIS                                                                                           | TRÀMITS                                                                    |                      | SO         | BRE SEU-E                  |   |
| Esteu aquí: Inici → Serveis de la Seu                                                             | electrònica → Catàleg de Tràmits                                           |                      |            |                            |   |
| legenda de símbols<br>器 Tràmit telemàtic                                                          | Catàleg de Tràmits                                                         |                      |            |                            |   |
| Carpeta                                                                                           | Cercador de Tràmits                                                        |                      |            |                            |   |
| <ul> <li>Tràmit telefònic</li> <li>Tràmit presencial</li> <li>Tràmit per correu portal</li> </ul> | Nom del Tràmit                                                             |                      |            | Cercar                     |   |
| <ul><li>Tràmit informatiu</li><li>Tràmit fora de termini</li></ul>                                | AIBICIDIEIFIGIHIIIJIKIL                                                    | MININIOIPIQI         | RISITIOT   | VIWIXIYI                   | 2 |
| Catàleg de Tràmits                                                                                | 32 tràmits                                                                 |                      |            |                            |   |
| Beques, ajuts i subvencions                                                                       | Nom del Tràmit                                                             | 影                    |            | ⊠ 6                        | O |
| Comerç i consum                                                                                   | Ajut SIMAP - GPS : Sistema intel·ligent de monitori<br>d'alertes personals | tzació               |            | 1                          |   |

3) Escolliu el tràmit, comprovant que està dins el termini de presentació de sol·licituds.

| Tràmit presenciai<br>Tràmit per correu portal<br>Tràmit informatiu<br>Tràmit fora de termini                                                                                                    | Nom del Tràmit<br><b>A</b>   B   C   D   E   F   G   H       J   K   L   M   N   Ñ | O   P   C | Q   R   S | TIUI | Cercar<br>V   W | <b>х т ү т</b> : | Z |                              |
|----------------------------------------------------------------------------------------------------|------------------------------------------------------------------------------------|-----------|-----------|------|-----------------|------------------|---|------------------------------|
| atàleg de Tràmits                                                                                                    | 32 tràmits                                                                         |           |           |      |                 |                  |   | Indica si està en termini de |
| eques, ajuts i subvencions                                                                                                    | Nom del Tràmit                                                                     |           |           | 1    | ×               | 0                | O | presentació de sol·licituds  |
| omerç i consum                                                                                                    | Ajut SIMAP - GPS : Sistema intel·ligent de monitorització<br>d'alertes personals   |           |           |      |                 | 1                |   | -                            |
| ultura                                                                                                    | Ajut menjador centres especials de treball 2019                                    |           |           | -    | -               |                  | - |                              |
| ducació                                                                                                    | Ajut per teleassistència domiciliària                                              |           |           |      |                 | 1                |   |                              |
| mpresa, formació i ocupació                                                                                                    | Ajuts per al foment de casals d'estiu per a nens i nenes de 3 a                    | -         |           |      |                 |                  | 1 |                              |
| sport i lleure                                                                                                    | 12 anys                                                                            |           |           |      |                 |                  |   |                              |
| estionar tributs                                                                                                    | Bonificació de l'IBI per família nombrosa                                          | -         |           | *    | -               |                  |   |                              |
| L have a second second s | Cessió de material informàtic municipal en desús                                   | -         |           |      |                 |                  |   |                              |
| abitatge                                                                                                    | Exempció de l'IVTM per discapacitat                                                | -         |           | 1    | -               |                  |   |                              |
| a ciutadania                                                                                                    | Exempció de l'IVTM per vehicles d'us agrícola                                      |           |           | 1    | -               |                  |   |                              |

**4)** Cliqueu a l'enllaç per accedir a la informació completa del tràmit. Aquí veureu el canal que heu d'utilitzar per fer la tramitació.

| Tràmit telemàtic                                                        | Cataleg de Tramits                                                                                                    |  |  |  |  |  |  |
|-------------------------------------------------------------------------|----------------------------------------------------------------------------------------------------|--|--|--|--|--|--|
| <ul> <li>Carpeta</li> <li>Tràmit telefònic</li> </ul>                   | CERCADOR DE TRÀMITS                                                                                                    |  |  |  |  |  |  |
| <ul> <li>Tràmit presencial</li> <li>Tràmit per correu portal</li> </ul> | Nom del Tràmit Cercar                                                                                                    |  |  |  |  |  |  |
| <ul> <li>Tràmit informatiu</li> <li>Tràmit fora de termini</li> </ul>   | A   B   C   D   E   F   G   H   I   J   K   L   M   N   Ñ   O   P   Q   R   S   T   U   V   W   X   Y   Z                                                                                                    |  |  |  |  |  |  |
| Catàleg de Tràmits                                                      | 🛛 Envia   😛 Imprimeix Comparte: 💟                                                                                                    |  |  |  |  |  |  |
| Beques, ajuts i subvencions                                             | SUBVENCIONS PER A LES ENTITATS QUE PORTIN A TERME EL FOMENT DE LA                                                                                                    |  |  |  |  |  |  |
| Comerç i consum                                                         |                                                                                                    |  |  |  |  |  |  |
| Cultura                                                                 | Aquestes bases tenen per objecte estructurar i nxar els criteris i el procediment per la concessió de subvencións que atorg<br>l'Ajuntament de Reus per al foment de la participació ciutadana a la ciutat de Reus. |  |  |  |  |  |  |
| Educació                                                                | Termini inscripció/presentació                                                                                                    |  |  |  |  |  |  |
| Empresa, formació i ocupació                                            | Del 10/06/2019 fins el 31/12/2019                                                                                                    |  |  |  |  |  |  |
| Esport i lleure                                                         | (Fora de termini)                                                                                                    |  |  |  |  |  |  |
| Sestionar tributs                                                       | Com nus tramitar ha?                                                                                                    |  |  |  |  |  |  |
| Habitatge                                                               | com pue tramitar-no:                                                                                                    |  |  |  |  |  |  |
| a ciutadania                                                            | 器 Telemàtic amb identitat digital                                                                                                    |  |  |  |  |  |  |
| Medi ambient                                                            |                                                                                                    |  |  |  |  |  |  |
| Mobilitat i transport                                                   | Detall del tràmit                                                                                                    |  |  |  |  |  |  |

## Identifiqueu-vos

- 5) Si teniu Certificat de representant, podeu actuar directament com a empresa o entitat sol·licitant.
- 6) Si no teniu aquest certificat, cal que entreu amb el vostre identificador personal i fareu la sol·licitud com a representant de l'empresa o entitat.
- Més informació sobre com identificar-se a Reus.cat/IPJ (identificació de persones jurídiques).

#### Feu la sol·licitud

8) Una vegada identificat empleneu la sol·licitud i adjunteu els documents que s'indiquen. Recordeu que cal fer una sol·licitud per cada projecte!

Tràmits municipals a qualsevol hora del dia, els 365 dies l'any

Sol·licitud de subvenció per a entitats que portin a terme actuacions relatives a relacions ciutadanes i participació a la ciutat 2019

| )ADES D'IDENTIFICACIÓ DE LA SUBVENCIÓ                                                                                                    |
|----------------------------------------------------------------------------------------------------|
| Nom del projecte pel qual es sol·licita subvenció *                                                                                                    |
| 0/200                                                                                                    |
| Import sol·licitat *                                                                                                    |
| IMBIT I/O LÍNIA DE SUBVENCIÓ DEL PROJECTE                                                                                                    |
| Àmbit i/o línia de subvenció del projecte *                                                                                                    |
| XPOSO                                                                                                    |
| Que en referència a la convocatòria relativa a les bases que han de regir els criteris per a l'atorgament de subvencions a les entitats que realitzin actuacions<br>que fomentin les relacions ciutadanes i la participació a la ciutat de Reus, l'entitat o associació que represento està interessada en participar-hi i reuneix els<br>requisits establerts a les bases. Aquesta entitat o associació es troba inscrita al Registre municipal d'entitats ciutadanes amb el número * |
| Que les dades contingudes en aquesta sol·licitud i la documentació que s'hi adjunta són certes.                                                                                                    |
| Que l'entitat a la qual represento es troba al corrent en les seves obligacions tributàries, davant la Seguretat Social i davant la hisenda municipal.                                                                                                    |
| Que l'entitat ha sol·licitat i/o obtingut altres ajuts o subvencions públiques pel mateix concepte. *                                                                                                    |
| En cas afirmatiu, es seu import és de 📃                                                                                                    |
| Que l'entitat a la qual represento es compromet a complir el conjunt de condicions i càrregues de la subvenció, així com fer-se càrrec de la despesa no<br>subvencionada corresponent a l'activitat o proiecte a subvencionar. o de disposar dels mitians econòmics suficient per fer-ho.                                                                                                    |

9) Finalment, accepteu la veracitat de les dades i si tot és correcte, envieu-les.

| Responsable              | Ajuntament de Reus                                                                                                    |
|--------------------------|----------------------------------------------------------------------------------------------------|
| Finalitat                | La gestió o tramitació de la Sol·licitud de subvenció per a entitats que portin a terme actuacions relatives a relacions ciutadanes i<br>participació a la ciutat 2019                                                                                                    |
| Legitimitat              | El tractament de dades personals es realitzarà en compliment d'una obligació legal, per raons d'interès públic, en execució d'un contracte<br>en exercici d'un interès legítim i en els casos que consti el consentiment de la persona interessada.                                                                                                    |
| Destinataris             | Es preveu la cessió de dades personals als ens municipals per a l'exercici de les seves competències, a altres organismes en els supòsits<br>establerts legalment i en els casos que consti el consentiment previ de la persona interessada.                                                                                                    |
| Drets                    | En relació amb les seves dades personals, pot exercir els drets d'accés, rectificació, supressió, oposició, portabilitat i limitació, mitjançant la presentació d'una sol·licitud a la Oficina d'Atenció al Ciutadà o a través del tràmit telemàtic disponible a la seu electrònica de l'Ajuntament<br>Per qualsevol consulta relacionada amb la protecció de dades personals podeu enviar un correu electrònic a: <u>dpd@reus.cat</u> |
| Informació<br>addicional | Podeu consultar informació addicional a la pàgina web: https://serveis.reus.cat/rgpd/                                                                                                    |
|                          |                                                                                                    |
|                          |                                                                                                    |

**10)** I l'últim pas! Tot és correcte? **Verifiqueu i marqueu signar**.

Si heu realitzat el tràmit correctament obtindreu del sistema el comprovant PDF de la tramitació amb el número de registre d'entrada, data i hora de presentació. El tràmit haurà finalitzat correctament.

#### Tot bé?

En cas de patir alguna incidència tècnica caldrà que empleni i enviï el següent formulari

| Actuar com a sol·licitant Actuar com a representant                                                                                                    |
|----------------------------------------------------------------------------------------------------|
| Quin tipus d'identitat digital necessito i com puc obtenir-la per fer un tràmit telemàtic?<br>Si ets un/a ciutadà/na obté el idCAT Mòbil per fer tràmits telemàtics sense certificat només amb el mòbil.<br>Et recomanem que accedeixis a la carpeta si estàs obligat o et vols relacionar electrònicament amb l'Ajuntament d'acord a la normativ<br>accedeix a la carpeta ciutadana, si ets empresa a la carpeta empresa i si ets proveïdor a la carpeta proveïdor.<br>Aspectes Legals                                                                                                    |
| Aquest registre electrònic està regulat conforme al reglament de registre electrònic de l'Ajuntament de Reus aprovat al 24 de juliol de 2009 i d'acor<br>d'octubre, del Procediment Administratiu Comú de les Administracions Públiques                                                                                                    |
| La presentació d'una sol.licitud, escrit o comunicació en el registre electrònic de l'Ajuntament de Reus un dia inhàbil (d'acord al calendari de la seu<br>als efectes del còmput de terminis, i pel que fa al compliment d'aquests terminis per part dels interessats, s'entendrà realitzada la primera ho<br>següent, excepte que una norma permeti expressament la recepció en un dia inhàbil.                                                                                                    |
| D'acord amb la Llei orgànica 3/2018, de 5 de desembre, de protecció de dades personals i garantia dels drets digitals, us informem que le<br>ncorporades a un fitxer informatitzat per al seu tractament i per facilitar la comunicació i/o per a la gestió específica de la vostra sol·licitud. El re<br>'Ajuntament de Reus, qui garanteix la confidencialitat en el tractament de les dades de caràcter personal que es recullen, així com la impleme<br>d'ordre tècnic i organitzatiu que garanteixin la seguretat d'aquestes. A més l'Ajuntament es compromet a no cedir-les a tercers sense consentin<br>excepte quan sigui necessari per a dur a terme la gestió que se sol·liciti o quan la llei així ho obligui. Podeu exercir els drets d'accés, rectificac<br>portabilitat i limitació, mitjançant la presentació d'una sol·licitud a la Oficina d'Atenció al Ciutadà o a través del tràmit telemàtic disponible a<br>'Ajuntament. |
| Requeriments Tècnics                                                                                                    |
| Pot consultar els requeriments tècnics en la següent pàgina.                                                                                                    |
| NCIDÈNCIA O SUGGERIMENT                                                                                                    |
| En cas de patir alguna incidència tècnica o voler fer un suggeriment, ho pot notificer omplint el següent formulari                                                                                                    |
|                                                                                                    |

# Som-hi? seu.reus.cat i comencem!